## leerlingvolgsysteem Ivs.sport050.nl

Bij de zwemlessen kun je als ouder de vorderingen zien en voor schaats- en zwemlessen kun je je afmelden voor een les. Lees hoe dit werkt.

| <b>Inloggen</b><br>Ga naar mijn.sport050.nl en klik op <b>inloggen</b> en kies in<br>het menu <b>Leerlingvolgsysteem</b><br>OF<br>Ga naar lvs.sport050.nl en log in met dezelfde gegevens<br>als op mijn.sport050.nl                                                                                                    | File SPORT(550)         Mile secures         Mile secures                                                                                                    |
|----------------------------------------------------------------------------------------------------|----------------------------------------------------------------------------------------------------|
| <b>Vorderingen zwemles bekijken</b><br>Kies de cursist waarvan je de gegevens wilt zien en klik op<br><b>bekijken</b> . Je ziet hier de vaardigheden die bij het niveau<br>horen. Ook zie je het aantal lessen in deze groep en het<br>totaal aantal lessen                                                                      | CURSIST(EN         Cursist(En)         Cursist(En)                                                                                                    |
| Afmelden voor een zwem of schaatsles<br>Als je je wilt afmelden voor de les door bijvoorbeeld ziekte.<br>Dan gebruik je de knop<br>afwezigheid doorgeven. Kies de datum en geef eventueel<br>een reden door aan de instructeur.<br>Inhaalles schaatsles<br>Bij schaatslessen kun je ook een inhaalles plannen binnen<br>7 dagen. | Informatic   Subscription   Subscription   Subscription   Of reveal of the   State of the     If handles plannen   State of the     State of the subscription     If handles plannen   State of the     State of the subscription     State of the subscription     State of the subs |
| <b>Berichten bekijken</b><br>Als een instructeur een bericht voor je heeft, krijg je via de<br>email een bericht met als titel<br><b>er staat een bericht voor je klaar.</b> Deze kun je dan in het<br>leerlingvolgsysteem bekijken.                                                                                             | Exact set bericht voor je klaar   Te staat set bericht voor je klaar   Ret:   The keingedgudeen en teinst spoadt voor.   Cha-Weak Kuinz:                                                                                                    |
| <b>Nieuwe leskaart kopen</b><br>Als je een nieuwe leskaart nodig hebt, kun je die online op<br>mijn.sport050.nl kopen. Klik rechtsboven en klik op het<br>volgende scherm op <b>koop tickets.</b>                                                                                                    |                                                                                                    |
|                                                                                                    |                                                                                                    |

SPORT 350

Hét platform voor bewegend Groningen